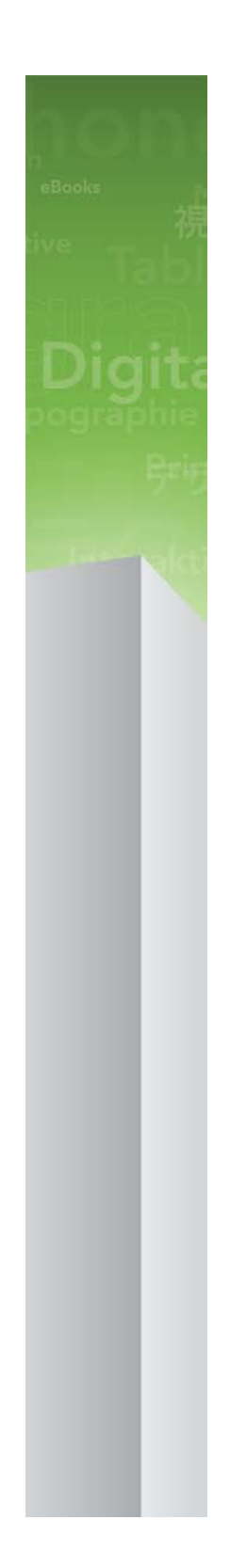

# QuarkXPress 9.2 LæsMig

## Indholdsfortegnelse

| QuarkXPress 9.2 LæsMig4                                                                                                    |
|----------------------------------------------------------------------------------------------------|
| Systemkrav                                                                                                    |
| Installation: Mac OS.7Udførelse af en baggrundsinstallation.7Klargøring til baggrundsinstallation: Mac OS.7Udførelse af en baggrundsinstallation: Mac OS.7Tilføjelse af arkiver efter installationen: Mac OS.8 |
| Installation: Windows.9Udførelse af en baggrundsinstallation.9Klargøring til baggrundsinstallation: Windows.9Baggrundsinstallation: Windows.9Tilføjelse af filer efter installationen: Windows.10              |
| Opgradering11                                                                                                    |
| Opdatering12                                                                                                    |
| Installation eller opgradering af QLA13                                                                                                    |
| Registrering14                                                                                                    |
| Aktivering15                                                                                                    |
| Afinstallation                                                                                                    |
| Ændringer i denne version17                                                                                                    |
| Kendte og løste problemer18                                                                                                    |

| Kontakt Quark         |    |
|-----------------------|----|
| I USA                 | 19 |
| Udenfor USA           | 19 |
| Juridiske meddelelser | 21 |

## QuarkXPress 9.2 LæsMig

QuarkXPress® 9 indeholder en rigdom af nye funktioner, inkl. betingede forme, billedforklaringer, punkttegn og nummerering, visningen Artikeleditor mv.

## Systemkrav

#### Systemkrav: Mac OS

#### Software

- Mac OS® 10.5.8 (Leopard®), Mac OS 10.6.8 (Snow Leopard®), Mac OS 10.7.x (Lion™) eller nyere
- Testet på Citrix

#### Hardware

- Mac® Intel® processor
- 2 GB RAM (mindst 1 GB)
- 2 GB harddiskplads

#### Valgfrit

- En internetforbindelse til aktivering
- Dvd-rom-drev til installation fra dvd (ikke nødvendig ved installation fra download)

#### Systemkrav: Windows

#### Software

- Microsoft® Windows® XP (Service Pack 2 eller 3), Windows Vista® 1.0 eller Windows
  7
- Microsoft .NET Framework 3.5 SP1
- Testet på Citrix

#### Hardware

- 2 GB RAM (mindst 1 GB)
- 1GB harddiskplads

#### Valgfrit

• En internetforbindelse til aktivering

#### **SYSTEMKRAV**

• Dvd-rom-drev til installation fra dvd (ikke nødvendig ved installation fra download)

### Installation: Mac OS

Sådan installeres QuarkXPress:

- 1 Inaktivér eventuel virusbeskyttelsessoftware. Hvis du er bekymret for, at virus skal inficere din computer, skal du køre en virustjek på installationsfilen og derefter inaktivere din virusbeskyttelse.
- 2 Dobbeltklik på ikonet til installationsprogrammet, og følg instruktionerne på skærmen.

#### Udførelse af en baggrundsinstallation

Med funktionen til baggrundsinstallation kan brugere installere QuarkXPress på deres computere over et netværk uden at følge de trinvise instruktioner. Denne funktion er praktisk til installation i store grupper, hvor udførelse af manuelle installationer er tidskrævende.

#### Klargøring til baggrundsinstallation: Mac OS

For at gøre det muligt for Mac OS-brugere at udføre en baggrundsinstallation på deres computere skal en administrator gøre følgende:

- 1 Kopiér alt fra disken eller fra et diskimage, der indeholder installationsprogrammet, til en tom mappe på den lokale harddisk.
- **2** Brug den lokale kopi af installationsprogrammer, og installér QuarkXPress på den lokale harddisk. Installationsprogrammet opretter filen "setup.xml" i den mappe, hvor installationsprogrammet findes.
- **3** Del mappen, der indeholder installationsprogrammet og filen "setup.xml" med brugere, der er licenseret til at installere QuarkXPress.

#### Udførelse af en baggrundsinstallation: Mac OS

For at udføre en baggrundsinstallation på Mac OS skal en slutbruger udføre følgende trin:

- 1 Kopiér mappen, der indeholder arkivet "setup.xml", til computeren.
- **2** Dobbeltklik på ikonet til installationsprogrammet til QuarkXPress, og følg instruktionerne på skærmen.

#### Tilføjelse af arkiver efter installationen: Mac OS

For at tilføje arkiver efter installationen skal du dobbeltklikke på ikonet til installationsprogrammet. Brug listen **Brugerdefineret** installation til at vælge de objekter, du vil installere.

### Installation: Windows

Sådan installeres QuarkXPress:

- 1 Inaktivér eventuel virusbeskyttelsessoftware. Hvis du er bekymret for, at virus skal inficere din computer, skal du køre en virustjek på installationsfilen og derefter inaktivere din virusbeskyttelse.
- 2 Dobbeltklik på ikonet til installationsprogrammet, og følg instruktionerne på skærmen.

#### Udførelse af en baggrundsinstallation

Med funktionen til baggrundsinstallation kan brugere installere QuarkXPress på deres computere over et netværk uden at følge de trinvise instruktioner. Denne funktion er praktisk til installation i store grupper, hvor udførelse af manuelle installationer er tidskrævende.

#### Klargøring til baggrundsinstallation: Windows

For at gøre det muligt for Windows-brugere at udføre en baggrundsinstallation på deres computere skal en administrator gøre følgende:

- 1 Kopiér alt fra disken eller fra et diskimage, der indeholder installationsprogrammet, til en tom mappe på den lokale harddisk.
- **2** Brug den lokale kopi af installationsprogrammer, og installér QuarkXPress på den lokale harddisk. Installationsprogrammet opretter filen "setup.xml" i den mappe, hvor installationsprogrammet findes.
- 3 Åbne filen "silent.bat" i en teksteditor og sørge for, at den første linje indeholder stien til filen "setup.xml" således: '[netværkssti til setup.exe]' /s /v'/qn'
- **4** Del mappen, der indeholder installationsprogrammet og filen "setup.xml" med brugere, der er licenseret til at installere QuarkXPress.

#### **Baggrundsinstallation: Windows**

For at udføre en baggrundsinstallation på Windows skal en slutbruger udføre følgende trin:

- 1 Navigér til den delte mappe, der indeholder filerne "setup.xml" og "silent.bat".
- 2 Dobbeltklik på filen "silent.bat", og følg instruktionerne på skærmen.

#### Tilføjelse af filer efter installationen: Windows

Sådan tilføjes filer efter installationen:

1 Dobbeltklik på filen "setup.exe".

Dialogen Setup vises.

2 Klik på Næste.

Billedet Programvedligeholdelse vises.

- Klik på **Redigér** for at vælge de arkiver, der skal installeres. Du kan installere nye filer eller fjerne tidligere installerede filer.
- Klik på **Reparér** for at rette mindre fejl, der er relateret til de installerede filer. Brug dette alternativ, hvis du oplever situationer med manglende eller beskadigede filer, genveje eller indgange i registreringsdatabasen.
- 3 Klik på Næste.
- Hvis du klikkede på Redigér i den forrige dialog, vises billedet Specialinstallation.
  Foretag de relevante ændringer, og klik derefter på Næste. Billedet Klar til at ændre programmet vises.
- Hvis du klikkede på **Reparér** i den forrige dialog, vises billedet **Klar til at reparere programmet**.
- 4 Klik på Installér.
- 5 Klik på Udfør, når systemet fortæller dig, at processen er færdig.

## Opgradering

Sådan opgraderes QuarkXPress til dette version:

- 1 Inaktivér eventuel virusbeskyttelsessoftware. Hvis du er bekymret for, at virus skal inficere din computer, skal du køre en virustjek på installationsarkivet og derefter inaktivere din virusbeskyttelse.
- 2 Dobbeltklik på ikonet til installationsprogrammet, og følg instruktionerne på skærmen.
- 3 Når skærmen Valideringskode vises, skal du vælge Opdatér på drop-down-menuen Installationstype. Hvis du har din valideringskode til opgradering, skal du skrive den i felterne Skriv din valideringskode. Hvis du ikke har en valideringskode til opgradering, skal du klikke på Hent valideringskode for at gå til Quarks website, følge instruktionerne på skærmen for at få valideringskoden og derefter skrive valideringskoden i felterne Skriv din valideringskode.
- 4 Klik på Fortsæt, og følg instruktionerne på skærmen.
- Installationsprogrammet installerer en ny kopi af QuarkXPress. Den erstatter ikke den tidligere version.

## Opdatering

Installationsprogrammet opdaterer tidligere versioner af QuarkXPress 9.x til denne version. Sådan opdateres QuarkXPress:

- 1 Inaktivér eventuel virusbeskyttelsessoftware. Hvis du er bekymret for, at virus skal inficere din computer, skal du køre en virustjek på installationsprogrammet og derefter inaktivere din virusbeskyttelse.
- **2** Make a copy of the application folder on your hard drive to ensure that you have a working copy of the software if you encounter issues during the update.
- **3** Sørg for, at navnene på programmappen og programnavnet ikke er ændret siden installationen.
- **4** Dobbeltklik på ikonet til installationsprogrammet, og følg instruktionerne på skærmen.
- *Windows:* Installationsprogrammet finder din installerede kopi af QuarkXPress og opdaterer den til denne version.
- *Mac OS:* Hvis du installerede din kopi af QuarkXPress på standardplaceringen, opdaterer installationsprogrammet den. Hvis din installerede kopi af QuarkXPress ikke findes på standardplaceringen, og du vil opdatere den, skal du klikke på knappen **Tilpas**, når den vises, klikke i kolonnen **Placering** for programmet, vælge **Andet** og navigere til den eksisterende installations placering.

## Installation eller opgradering af QLA

Quark® License Administrator (QLA) er software, der styrer licenser til Quark-produkter. Hvis du anskaffede en undervisningssitelicens eller en kommerciel sitelicens, har du sikkert modtaget en QLA-cd-rom, da du anskaffede QuarkXPress. QLA skal være installeret på dit netværk, inden du installerer QuarkXPress.

Hvis du har installeret QLA, og du installerer QuarkXPress, vises dialogen **Detaljer for licensserver**, når du har indtastet dine registreringsinformationer. Inden du fortsætter, skal du sikre dig, at du har de informationer, der skal anvendes til indtastning i følgende felter:

- Hostnavn eller IP-adresse på licensserver: Skriv IP-adressen eller navnet på den server, du har angivet som licensserver. Licensserveren håndterer anmodninger fra licensklienter.
- Port på licensserver: Skriv værdien for licensserverporten. Værdien bestemmes, når Quark License Administrator-softwaren er registreret online. Licensserverporten er den port, som anmodninger til licensserveren passerer gennem.
- Hostnavn eller IP-adresse på backuplicensserver: Skriv IP-adressen eller navnet på den server, du har bestemt skal være licensbackupserver.
- Serverport til backuplicens: Skriv værdien for porten på licensbackupserveren.

## Registrering

For at registrere din kopi af programmet skal du besøge siden "Online registration" på Quarks website (se *Kontakt Quark*). Hvis du ikke kan registrere online, skal du se *Kontakt Quark* for kontaktinformationer.

### Aktivering

Når du har en enkeltbrugerkopi af QuarkXPress, skal du aktivere programmet. For at aktivere QuarkXPress når du starter det, skal du klikke på **Aktivér**.

Hvis du ikke vil aktivere QuarkXPress, når du starter programmet, skal du klikke på **Fortsæt**.QuarkXPress viser en mulighed for at aktivere programmet, hver gang du starter det, indtil du aktiverer det.

Hvis du ikke aktiverer QuarkXPress, kan du anvende programmet i 30 dage efter installationen. Efter 30 dage ændres det til demotilstand, og det skal aktiveres, inden det kan køre som en fuld version.

Hvis du ikke kan aktivere online, skal du se *Kontakt Quark* for kontaktinformationer.

## Afinstallation

Hvis afinstallationsprogrammet opdager, at programmet kører, vises en advarsel. Luk programmet, inden du starter med af afinstallere.

#### Afinstallation: Mac OS

For at afinstallere QuarkXPress skal du åbne mappen "Applications" på din harddisk (eller den mappe hvor QuarkXPress er installeret) og trække mappen QuarkXPress til papirkurven.

#### **Afinstallation: Windows**

Sådan afinstalleres QuarkXPress:

- 1 Vælg Start > Alle programmer > QuarkXPress > Afinstallér.
- **2** Klik på **Ja**. Afinstallationsprogrammet indsamler de informationer, der er nødvendige for at afinstallere, og der vises en advarsel, der fortæller dig, at indholdet i programmappen QuarkXPressslettes.
- 3 Klik på Ja for at fortsætte eller Nej for at annullere.
- ➡ Du kan også afinstallere ved at køre afinstallationsprogrammet igen.

### Ændringer i denne version

Denne version af QuarkXPress indeholder fejlrettelser og følgende nye funktioner.

- Du kan nu oprette et projekt specielt til ePUB-eksport.
- Du kan nu føje lyd og video til en ePUB e-bog.
- Du kan nu føje alle understøttede indholdstyper til en ombrydningsartikel uden først at skulle oprette dette indhold i et udskrivningslayout.
- Du kan nu oprette nye artikler og komponenter, visuelt beskære billeder og opdele tekstkomponenter i en ombrydningsartikel.
- Du kan nu konfigurere indholdsfortegnelsen for en ePUB e-bog ved at angive, hvilke indholdstyper den skal inkludere.
- Du kan nu styre formatet og opløsningen for billeder i en ombrydningsartikel, enten på global eller på billede-til-billede basis.
- Du kan nu gemme eksportindstillinger for ePUB e-bøger i en outputform.
- Du kan nu angive standardartikelretningen og rubi-formatet for østasiatiske e-bøger.

## Kendte og løste problemer

For en liste med kendte og løste problemer i denne version af softwaren kan du besøge Quarks website på *www.quark.com, euro.quark.com* eller *japan.quark.com*. Produktdokumentation, inkl. lister med kendte og løste problemer, findes under **Support > Produktdokumentation**.

### Kontakt Quark

Hvis du har problemer med at installere, konfigurere eller bruge denne software, kan du kontakte Quark Software Inc.

#### I USA

For teknisk support bedes du anvende vores live online-chat på *support.quark.com*, ringe til det hændelsesbaserede supportnummer 800.676.4575 mellem 12:00 mandag og 18:00 fredag (Mountain Time) eller sende en e-mail til*techsupp@quark.com* 

For produktinformationer kan du besøge Quarks website på*www.quark.com* eller sende en e-mail til *cservice@quark.com*.

#### **Udenfor USA**

I Europa er teknisk support tilgængelig som online-chat på*support.quark.com* eller *euro.quark.com* og telefonisk mellem 8:30 og 17:30 mandag - fredag (centraleuropæisk tid). Brug et af følgende lokale, gratis telefonnumre:

- Belgien: 0800-77-296
- Danmark: 8088-7070
- Frankrig: 0800-91-3457
- Tyskland: 0800-180-0101
- Irland: 1800-55-0241
- Italien: 800-87-4591
- Luxembourg: 8002-3861
- Holland: 0800-022-7695
- Norge: 800-1-4398
- Spanien: 800-1-4398
- Sverige: 020-790-091
- Schweiz: 0800-55-7440
- Storbritannien og Irland: 0808-101-7082

#### **KONTAKT QUARK**

I nogle tilfælde er de gratis numre ikke tilgængelige fra mobiltelefoner. Er det tilfældet, så brug en fastnettelefon.

For e-mail-support i Europa bedes du anvende live online-chat eller en af følgende adresser:

- Engelsk: eurotechsupp@quark.com
- Tysk: techsupportde@quark.com
- Fransk: techsupportfr@quark.com
- Italiensk: techsupportit@quark.com
- Spansk: techsupportes@quark.com

I Australien bedes du anvende live online-chat eller ringe til til 1 800.670.973 mellem 10:00 og 19:00 Sydney Time (AEST), mandag - fredag eller sende en e-mail til *austechsupp@quark.com*.

I Japan bedes du anvende live online-chat eller ringe til (03) 3476–9440 (mandag - fredag mellem 10:00 og 12:00 og 13:00 - 17:00), sende en fax til (03) 3476–9441 eller besøge Quarks japanske website på *japan.quark.com*.

For lande, der ikke er nævnt herover, bedes du anvende live online-chat eller kontakte din Quark-distributør for teknisk support. En liste med Quark-distributører finder du på Quarks website på *www.quark.com*, *euro.quark.com* eller *japan.quark.com*.

For produktinformationer bedes du besøge Quarks website på *euro.quark.com* eller *japan.quark.com* eller sende en e-mail til følgende adresse:

- Engelsk: eurocservice@quark.com
- Tysk: custservice.de@quark.com
- Fransk: custservice.fr@quark.com
- Italiensk: custservice.it@quark.com
- Spansk: custservice.es@quark.com

### Juridiske meddelelser

© 1986-2022 Quark Software Inc. og dets licenshavere. Alle rettigheder forbeholdes.

Omfattet af følgende USA-patenter: 5.541.991, 5.907.704, 6.005.560, 6,052.514, 6.081.262, 6.633.666 B2, 6,947,959 B1, 6,940,518 B2; 7,116,843 samt andre patenter under udarbejdelse.

Quark, Quark-logoet, QuarkXPress, QuarkCopyDesk, Quark Publishing System og QPS er varemærker eller registrerede varemærker, der tilhører Quark Software Inc. og dets tilknyttede selskaber i USA og/eller i andre lande. Alle andre mærker tilhører deres respektive ejere.